### How to disable the battery saver?

### HUAWEI

### EMUI 5

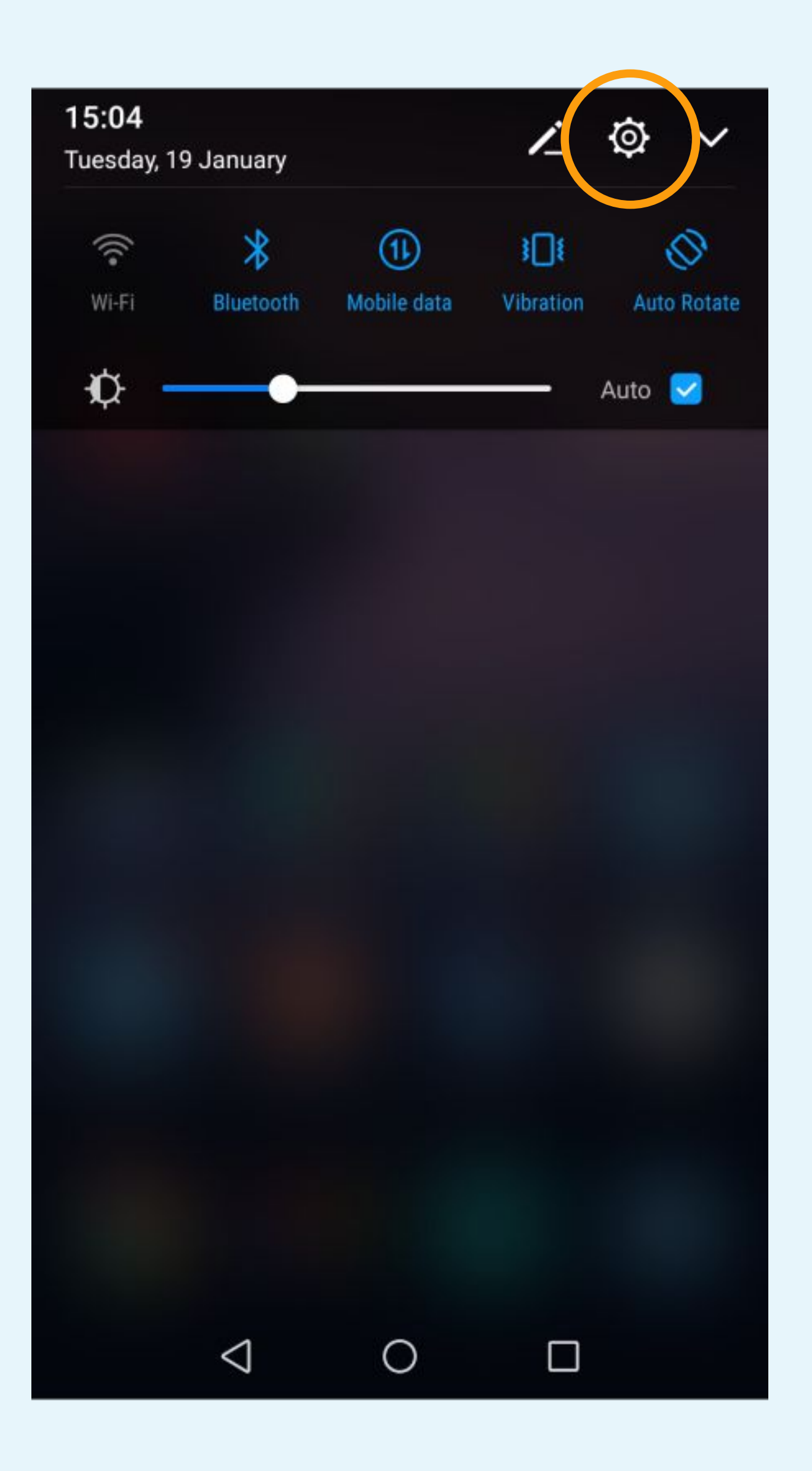

# Click on the icon to access to the Phone Settings

### STEP n°1

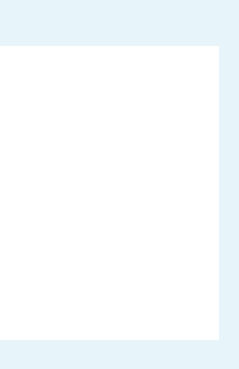

| Orange F   |                            | <b>≵ }∏</b> ŧ <sup>46</sup> .ıl  64% <b>■</b> 15:05 |  |  |
|------------|----------------------------|-----------------------------------------------------|--|--|
| Settings   |                            |                                                     |  |  |
| <b>\$%</b> | HUAWEI ID                  | >                                                   |  |  |
| 8          | Accounts                   | >                                                   |  |  |
| 88         | Apps                       | >                                                   |  |  |
| <u></u>    | Permissions                | >                                                   |  |  |
|            | Memory & storage           | >                                                   |  |  |
|            | Battery                    | >                                                   |  |  |
| 2          | App twin                   | >                                                   |  |  |
| Ø          | Advanced settings          | >                                                   |  |  |
| {}         | Developer options          | >                                                   |  |  |
|            | System update              | >                                                   |  |  |
| 0          | About phone                | >                                                   |  |  |
|            | $\triangleleft$ $\bigcirc$ |                                                     |  |  |

# Select Apps

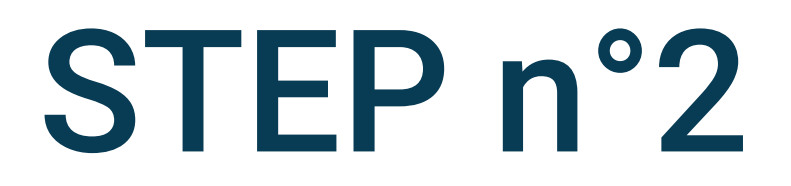

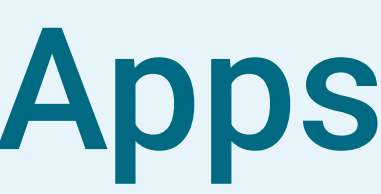

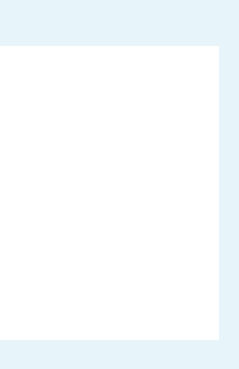

| Orange | F                      | ∦ ፤[]፤ ≝ով 64% 💌 15:05 |
|--------|------------------------|------------------------|
|        | Apps                   |                        |
| All a  | pps                    |                        |
|        |                        |                        |
|        |                        |                        |
|        |                        |                        |
|        |                        |                        |
|        |                        |                        |
|        |                        |                        |
|        |                        |                        |
| 0      | Clock<br>Settings More | e >                    |
|        |                        |                        |

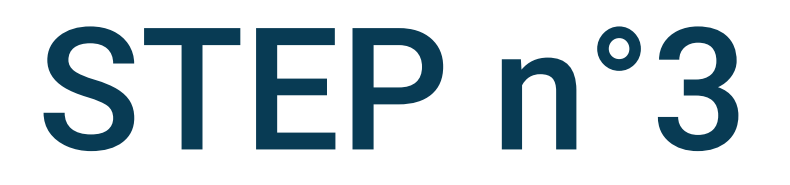

### on Settings

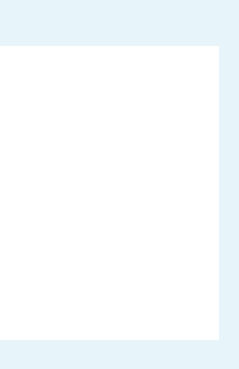

| Orange F             | ∦ ≹∏է "ովի 64% 💽 15:05 |        |
|----------------------|------------------------|--------|
| Configure apps       |                        |        |
| App permissions      | >                      |        |
| DEFAULT APPS         |                        |        |
| App links            | >                      |        |
| Default app settings | >                      |        |
| ADVANCED             |                        |        |
| Special access       | >                      | Select |
|                      |                        |        |
|                      |                        |        |
|                      |                        |        |
|                      |                        |        |
|                      |                        |        |
|                      |                        |        |
|                      |                        |        |
|                      |                        |        |

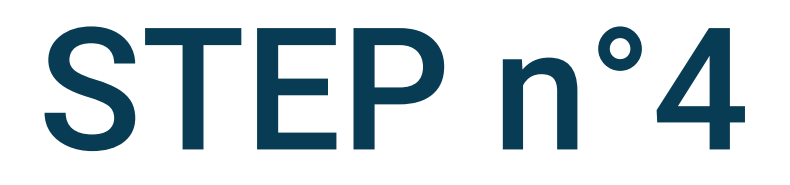

### **Special access**

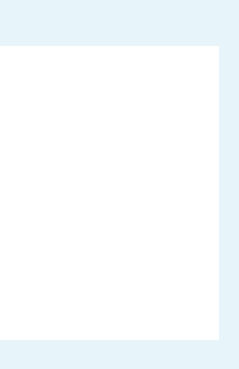

≵ 101 46.1 64% ■ 15:06

#### Special access

| Ignore battery optimisation | > |
|-----------------------------|---|
| Device administrators       | > |
| Do not disturb access       | > |
| Draw over other apps        | > |
| VR helper services          | > |
| Write system settings       | > |
| Notification access         | > |
| Unrestricted data access    | > |
| Usage access                | > |
|                             |   |
|                             |   |
|                             |   |

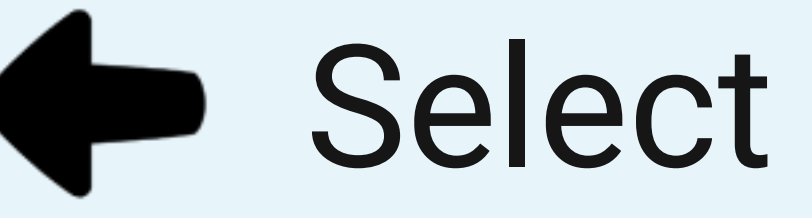

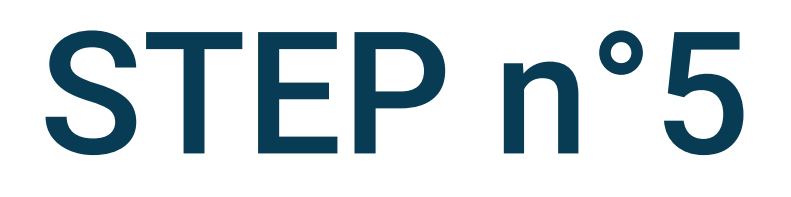

## Select Ignore battery optimisation

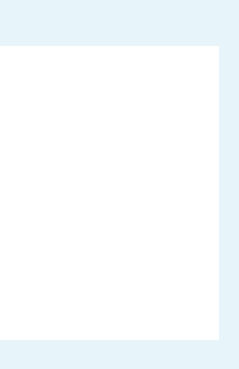

∦ 15:07

#### Ignore battery optimisation

| All | Allowed  |  |  |
|-----|----------|--|--|
| All | All apps |  |  |
|     |          |  |  |
|     |          |  |  |
|     |          |  |  |
|     |          |  |  |
|     |          |  |  |
|     |          |  |  |
|     |          |  |  |
|     |          |  |  |

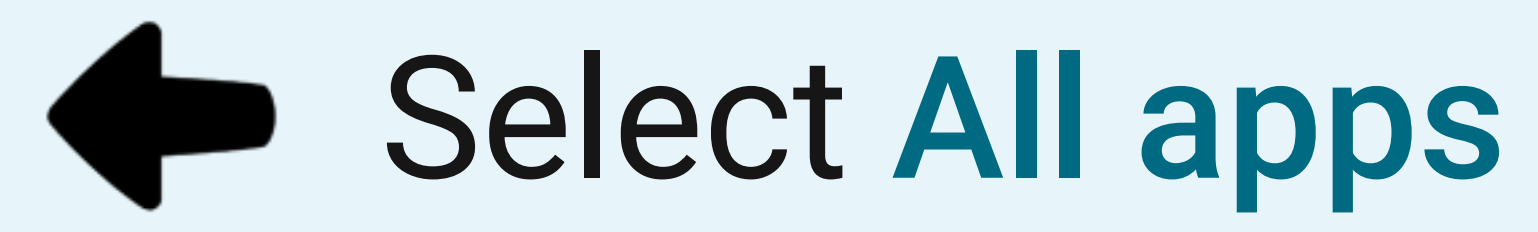

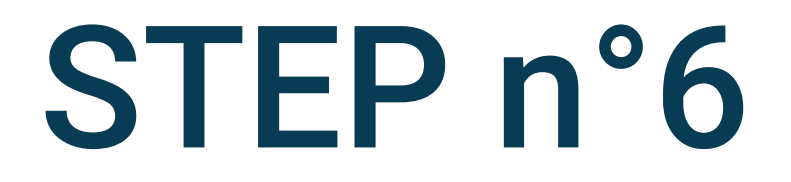

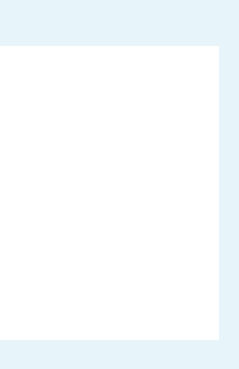

∦ 15:08

#### Ignore battery optimisation

| All ap | ops                     |   |   |
|--------|-------------------------|---|---|
| A      | Your App<br>Not allowed |   | > |
|        |                         |   |   |
|        |                         |   |   |
|        |                         |   |   |
|        |                         |   |   |
|        |                         |   |   |
|        |                         |   |   |
| Þ      |                         |   |   |
|        | $\triangleleft$         | 0 |   |

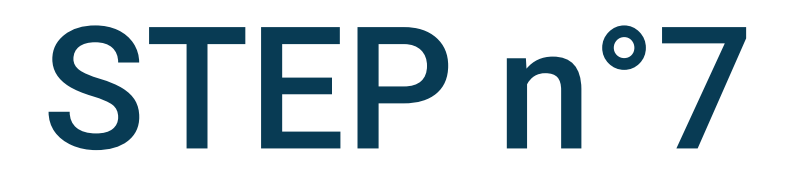

# Click on Your App

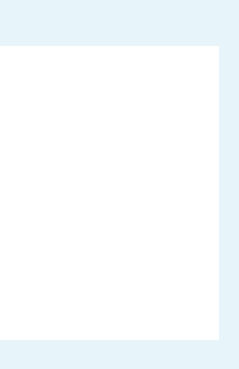

∦ 15:08

### Ignore battery optimisation

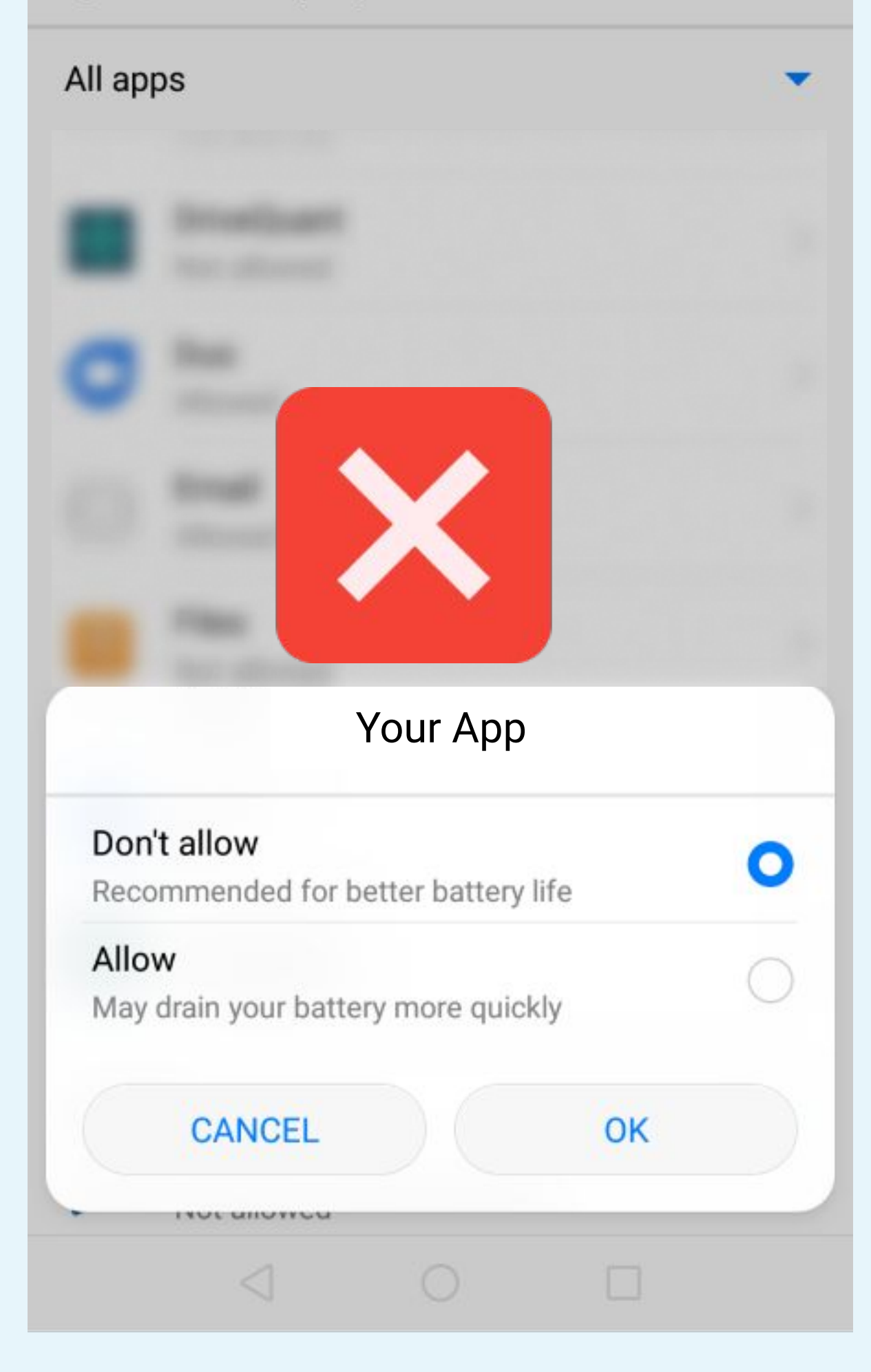

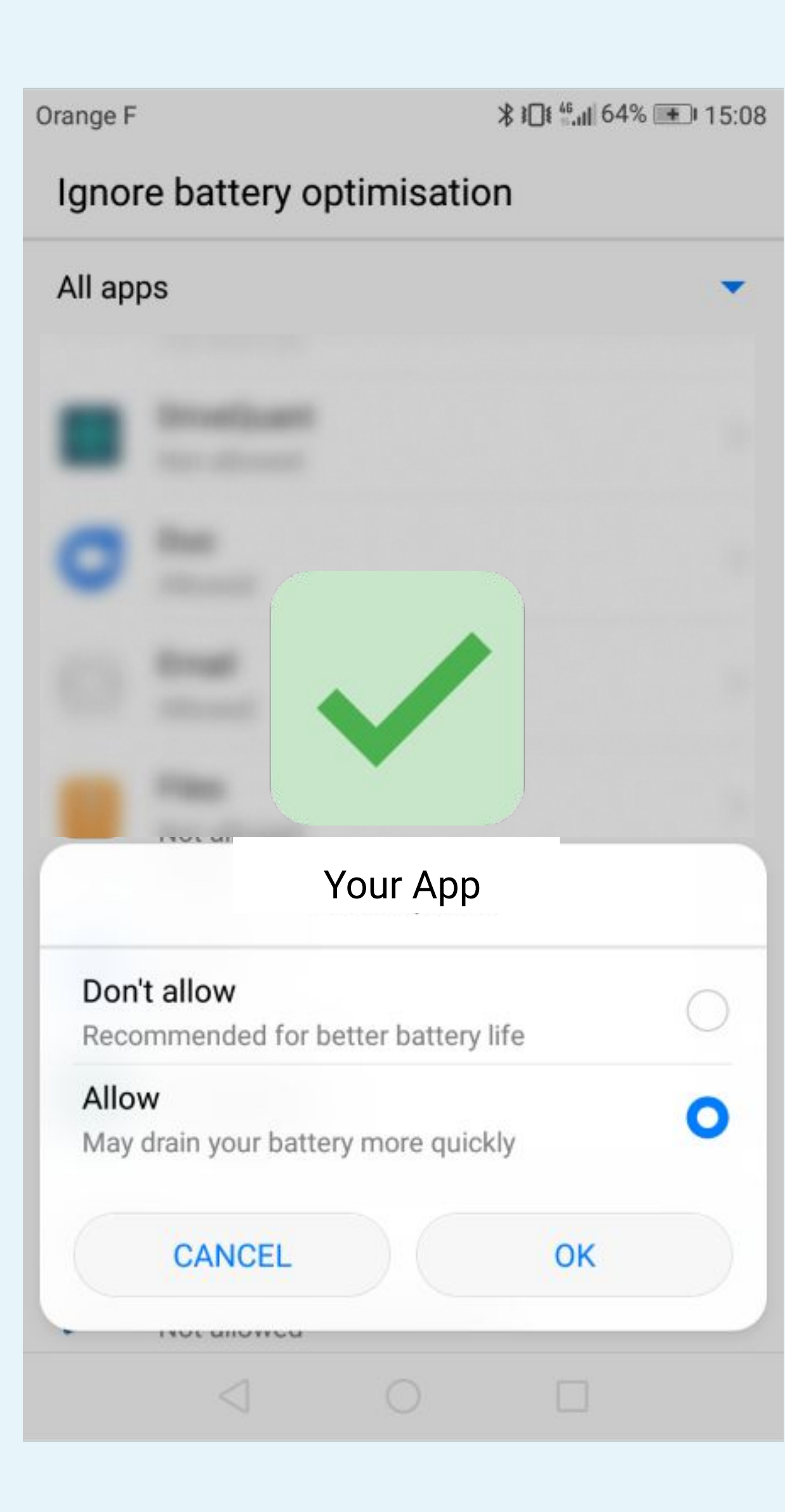

 $\bigcirc$ 

0

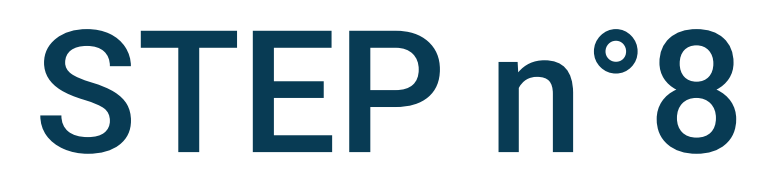

### Select Allow

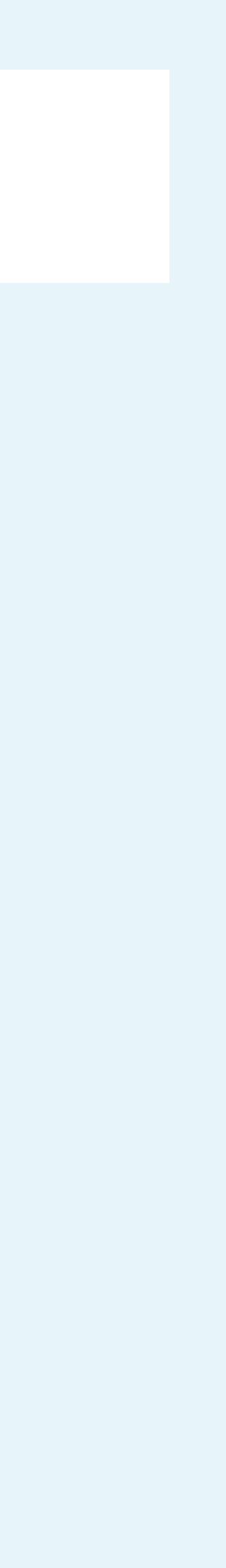

∦ 15:08

#### Ignore battery optimisation

| All ap | ops                 |   |   |
|--------|---------------------|---|---|
| A      | Your App<br>Allowed |   | > |
|        |                     |   |   |
|        |                     |   |   |
|        |                     |   |   |
|        |                     |   |   |
|        |                     |   |   |
|        |                     |   |   |
|        |                     |   |   |
|        | $\triangleleft$     | 0 |   |

# The label Allowed must display

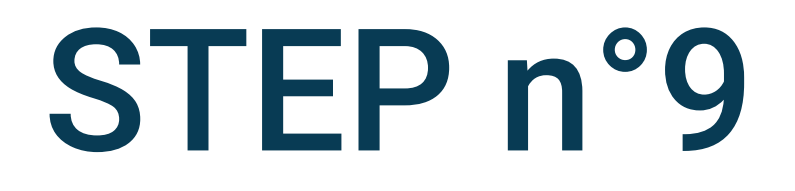

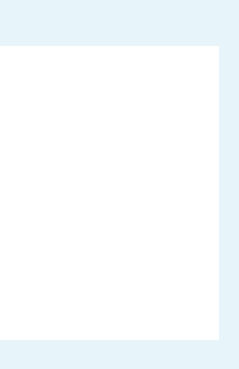